# Comment installer teamviewer

# Table des matières

| 1aller à cette adresse internet | l |
|---------------------------------|---|
| 2Télécharger                    | 2 |
| 3Installer                      | 1 |
| 4Noter l'identifiant            | 1 |
| 5Personnaliser                  | 5 |

#### 1 aller à cette adresse internet

via votre navigateur (Fgirefox, Google, Opera, Edge internet explorer..) : <u>http://arcenciel45330.net/docs/TeamViewer\_Setup\_fr.exe</u> vous devez avoir cette fenêtre. Cliquez sur le bouton

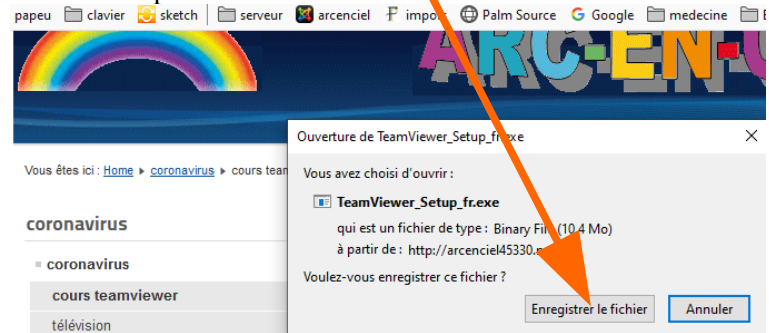

Enregistrer le fichier. Puis allez dans Téléchargements (ou Downloads, pour certaines versions)

#### 2 Télécharger

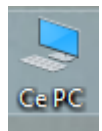

puis Téléchargements, puis double-clic sur TeamViewer\_Setup\_fr.exe

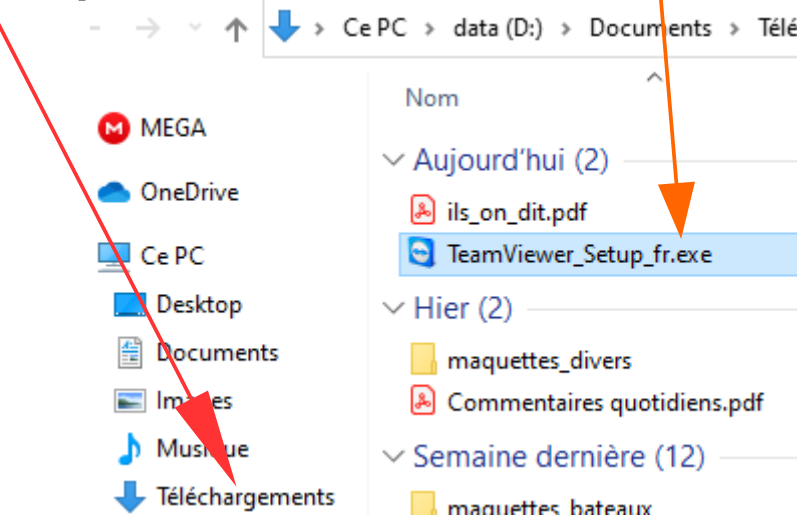

si vous avez déjà une version, il vous le dira, sinon, suivez les instructions à l'écran

#### 3 Installer

| Cochez bien les cases o | comme ci dessous, puis cliquez sur J'accepte- te                                       | erminer.         |   |
|-------------------------|----------------------------------------------------------------------------------------|------------------|---|
|                         | Installation de TeamViewer 11                                                          | -                | × |
|                         | Bienvenue chez TeamViewer                                                              |                  |   |
| $\backslash$            | Assistance à distance, accéder à votre propre ordinateur, aux réunion<br>présentations | s, aux           |   |
|                         | Comment voulez-vous procéder ?                                                         |                  |   |
|                         | Installer                                                                              |                  |   |
|                         | O Installer pour contrôler ultérieurement cet ordinateur à distance                    |                  |   |
|                         | O Démarrer seulement                                                                   |                  |   |
|                         |                                                                                        |                  |   |
|                         | Comment utilisez-vous TeamViewer ?                                                     |                  |   |
|                         | utilisation professionnelle / par une société                                          |                  |   |
|                         | personnellement / non commercialement                                                  |                  |   |
|                         | ) les deux                                                                             |                  |   |
|                         | Afficher les paramètres avancés                                                        |                  |   |
|                         | Accord de licence : en continuant, vous acceptez les termes du contrat de licence.     | ccepte - termine | r |

Une fenêtre d'installation va s'ouvrir. Laiisez là trvailler, quand ce sera fini, vous aurez cette fenêtre :

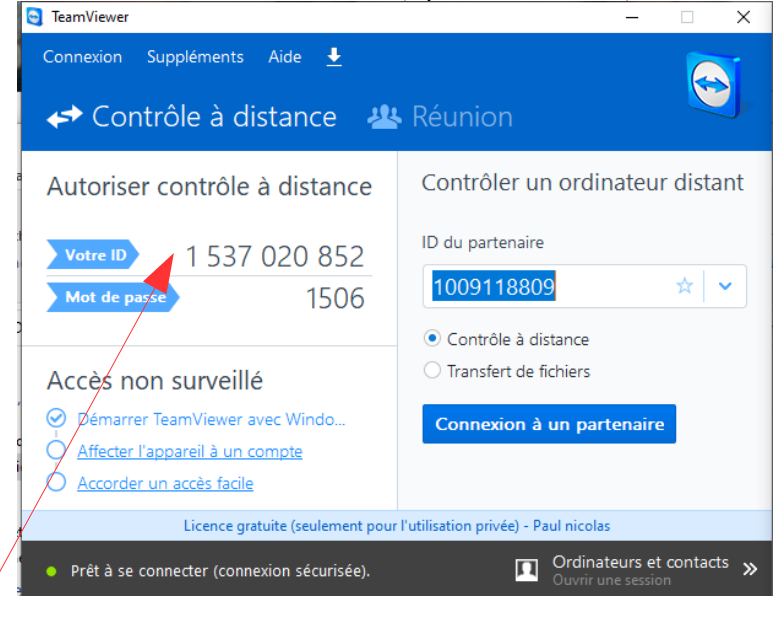

## 4 Noter l'identifiant

Ou Votre ID (exemple ici 1 537 020 852)

### 5 Personnaliser

Vous pouvez demander à teamviewer de se déclencher au démarrage et entrer un mot de passe personnel Cliquez sur Suppléments

|                          | Connex                       | kion | Suppléme               | nts            | Aide             | <u>+</u>         |             |
|--------------------------|------------------------------|------|------------------------|----------------|------------------|------------------|-------------|
| en haut de la fenêtre, p | uis sur <mark>Options</mark> |      |                        |                |                  |                  | I           |
|                          |                              | Su   | opléments              | Aide           | • 🛨              |                  |             |
|                          |                              | Ор   | tions                  |                |                  |                  |             |
|                          |                              |      |                        |                |                  |                  |             |
|                          | Options leamViewer           |      |                        |                |                  |                  |             |
|                          | Général                      |      | Options fréquemme      | ent utilisée   | es               |                  |             |
|                          | Sécurité                     |      | Déplacer la souris :   | sur les élémer | nts pour affiche | r d'autres infos |             |
|                          | ntrôle à distance            | 0    | Options principales po | our travaille  | r avec Team\     | liewer           |             |
|                          | Réunion                      |      | Votre nom d'écran      |                |                  | SOS 91           |             |
|                          | Ordinateurs et contacts      |      | Démarrer TeamView      | er avec Wind   | lows             |                  |             |
|                          | Conférence audio             |      | Paramètres réseau      |                |                  |                  |             |
|                          | Vidéo                        |      | Paramètres proxy       |                |                  | Cor              | nfiguration |
|                          | Invitation personnalisée     |      | Wake-on-LAN            |                |                  | Cor              | nfiguration |
|                          | Avance                       |      | Connexions LAN entrant | tes            | acc              | cepter           |             |
|                          |                              | 1    | Affectation de compte  | 2              |                  |                  |             |
|                          | 5                            |      |                        |                |                  |                  |             |

Entrez votre nom, cochez Démarrer et, en connexion LAN, choisissez accepter

puis cliquez sur Sécurité et enrez (deux fois) votre mot de passe (je conseille votre prénom, en minuscule)

| Options TeamViewe                                            | er                               |                                                               |                                      |                  |       |
|--------------------------------------------------------------|----------------------------------|---------------------------------------------------------------|--------------------------------------|------------------|-------|
| Général                                                      |                                  | Options d'acc                                                 | ès à cet ordinate                    | ur               |       |
| Sécurité                                                     |                                  | Mot de passe pe                                               | ersonnel (pour accès                 | s sans assistanc | e)    |
| Contrôle à distance                                          |                                  | Mot de passe                                                  |                                      |                  | ••••• |
| Réunion<br>uand c'est fait, clique<br>'est fini, vous pouvez | z sur le bouto<br>z maintenant f | Confirmer le mot<br>n OH en bas de cet<br>èrmer la fenêtre te | de passe<br>tte fenêtre.<br>amviewer | - • ×            |       |
|                                                              | ← Contrô                         | le à distance 😃                                               | Réunion                              |                  |       |
|                                                              | Autoriser co                     | ontrôle à distance                                            | Contrôler un ordin                   | ateur distant    |       |
|                                                              | Votre ID<br>Mot de passe         | 1 537 020 852<br>bb4r41                                       | ID du partenaire                     | * 🗸              |       |

ne communiquez votre identifiant et votre mot de passe qu'à une personne sûre !!!! Le mot de passe indiqué ici est temporaire et changera à chaque connexion, mais si vous avez rentré votre propre mot de passe, celui ci sera aussi valide